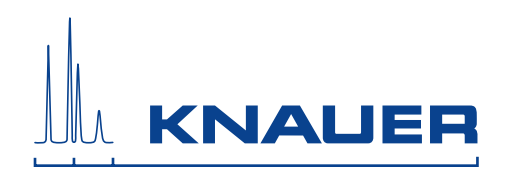

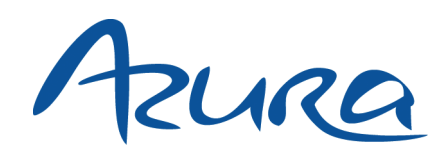

# Detector UVD 2.1L User Manual

V6831

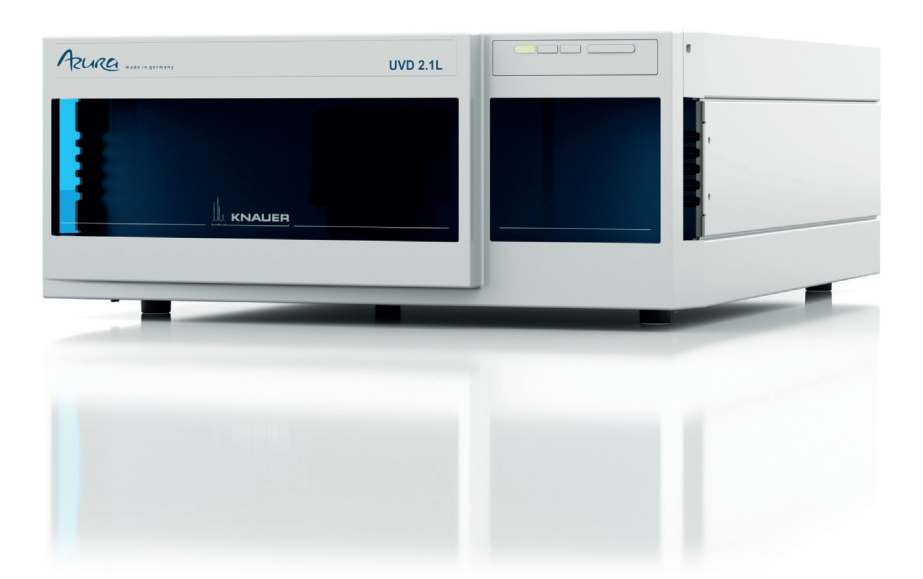

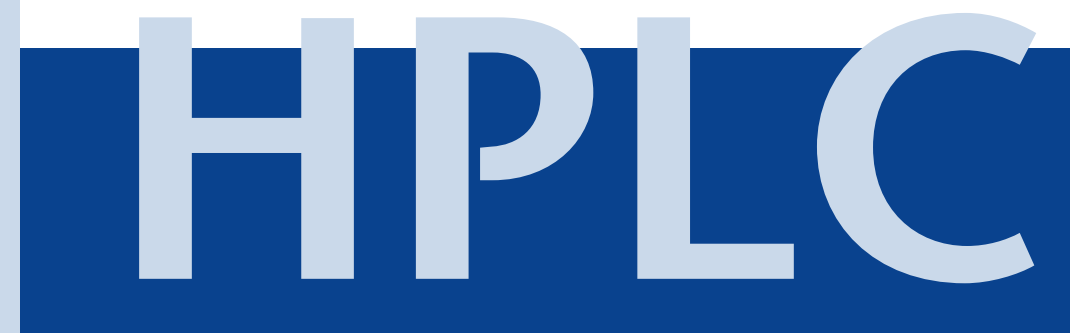

| Note:               | For your o<br>safety info              | wn safety, <b>read</b> the manual and <b>always</b> observe the warnings and rmation on the device and in the manual                                               |
|---------------------|----------------------------------------|----------------------------------------------------------------------------------------------------|
| Manuel en français: | Si jamais v<br>contacter<br>avec le no | ous préfériez un manuel en français pour ce produit, veuillez vous<br>le support technique (Technical Support) par email ou par fax<br>. de série. Merci beaucoup. |
| Technical Support:  | Phone:<br>Fax:                         | +49 30 809727-111 (9-17h MEZ)<br>+49 30 8015010                                                                                                    |
|                     | E-Mail:                                | support@knauer.net                                                                                                    |
|                     | Languages                              | s: German, English                                                                                                    |

| Publisher: | KNAUER Wissenschaftliche Geräte Gmb |                |
|------------|-------------------------------------|----------------|
|            | Hegauer W                           | eg 38          |
|            | D-14163 Be                          | erlin          |
|            | Phone: +4                           | 19 30 809727-0 |
|            | Fax: +                              | 49 30 8015010  |
|            | Internet: v                         | vww.knauer.net |
|            | E-Mail: i                           | nfo@knauer.net |

**Version information:** Article number: V6831 Version number: 3.1 Last update: 19.12.2016 Original edition

> The information in this document is subject to change without prior notice. For latest version of the manual, check our website: http://www.knauer.net/en/downloads.html

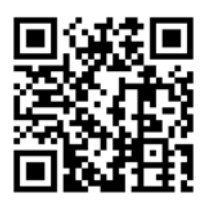

Copyright: © KNAUER Wissenschaftliche Geräte GmbH 2016 All rights reserved. ® AZURA is a registered trademark of KNAUER Wissenschaftliche Geräte GmbH.

# **Table of Contents**

| Product Information.                                            | 5<br>5   |
|-----------------------------------------------------------------|----------|
| Operating Range                                                 | 5        |
| Features                                                        | 6        |
| Meaning of the LEDs                                             | 6        |
| Eluents                                                         | 7        |
| Scope of Delivery                                               | 8        |
| Safety                                                          | 8        |
| Signal Words                                                    | 9        |
| Decontamination                                                 | 9        |
| Symbols and Signs                                               | 10       |
| Unpacking and Setup                                             | 10<br>10 |
| Location Requirements                                           | 10       |
|                                                                 | 11       |
| Power Supply and Connection                                     | 11       |
| Connectors on the Rear Side                                     | 12       |
| Controlling with the Pin Header                                 | 12       |
| Analog Control                                                  | 13       |
| Integrator Connector                                            | 14       |
| Initial Startup                                                 | 14       |
| Checklist before Initial Operation                              | 14       |
| Inserting the Flow Cell                                         | 15       |
| Setting the Optical Path Length of a Preparative Flow Cell      | 15       |
| Connecting the Capillaries                                      | 16       |
| Connecting the Leak Management                                  | 16       |
| Connecting a Device in a Local Area Network (LAN) to a Computer | 17       |
| Configuring the LAN Settings                                    | 18       |
| Connecting the Cables                                           | 18       |
| Configuring the Router                                          | 18       |
| Integrating the LAN into a Company Network                      | 19       |
| Controlling Several Systems Separately in a LAN                 | 19       |
| Setting a Static IP Adress                                      | 19       |
|                                                                 | 20       |
| Operation Control with Chromatography Software                  | 20<br>21 |
| Control with Mobile Control                                     | 21       |
| Setting the Wavelength                                          | 21       |
| Resetting the Device                                            | 21       |
| Functionality Tests                                             | 21       |
| Troubleshooting                                                 | 22       |
| Possible Problems and Rectifications                            | 22       |
| Possible LAN Connection Problems                                | 22       |

#### Table of Contents

| System Messages                                                                                                    | 23                                                                                                    |
|----------------------------------------------------------------------------------------------------|----------------------------------------------------------------------------------------------------|
| Maintenance and Care.    Contacting the Technical Support                                                                                                    | 26<br>26                                                                                                    |
| Maintenance Contract                                                                                                    | 27                                                                                                    |
| Cleaning and Caring for the Device                                                                                                    | 27                                                                                                    |
| All smooth surfaces of the device can be cleaned with a mild, commercially available cleanin solution, or with isopropanol.                                                                                                    | ıg<br><b>27</b>                                                                                                    |
| Cleaning the Flow Cell                                                                                                    | 27                                                                                                    |
| Rinsing the Flow Cell                                                                                                    | 27                                                                                                    |
| Cleaning the Lens of an Analytical Flow Cell                                                                                                    | 28                                                                                                    |
| Cleaning the Light Guide of a Preparative Flow Cell                                                                                                    | 28                                                                                                    |
| Replacing the Flow Cell                                                                                                    | 29                                                                                                    |
| Replacing the Fiber Optics                                                                                                    | 30                                                                                                    |
| Removing the Fiber Optics                                                                                                    | 30                                                                                                    |
| Technical Data                                                                                                    | 31                                                                                                    |
| Assessment of Sparse Darts                                                                                                    |                                                                                                    |
| Devices and Accessories                                                                                                    | 32<br>32                                                                                                    |
| Accessories and Spare Parts       Devices and Accessories         Fiber Optic Connectors       Fiber Optic Connectors                                                                                                    | 32<br>32<br>33                                                                                                    |
| Accessories and Spare Parts       Devices and Accessories         Devices and Accessories       Fiber Optic Connectors         Available Flow Cells       Available Flow Cells                                                                                                    | 32<br>32<br>33<br>33                                                                                                    |
| Accessories and Spare Parts       Devices and Accessories         Devices and Accessories       Fiber Optic Connectors         Available Flow Cells       Preparative Flow Cells                                                                                                    | <ul> <li>32</li> <li>32</li> <li>33</li> <li>33</li> <li>34</li> </ul>                                                                                                    |
| Accessories and Spare Parts       Devices and Accessories         Devices and Accessories       Fiber Optic Connectors         Available Flow Cells       Preparative Flow Cells         Fiber Optics Preparative Flow Cells       Fiber Optics Preparative Flow Cells                                                               | <ul> <li>32</li> <li>32</li> <li>33</li> <li>33</li> <li>34</li> <li>34</li> </ul>                                                                                                 |
| Accessories and Spare Parts                                                                                                    | <ul> <li>32</li> <li>32</li> <li>33</li> <li>33</li> <li>34</li> <li>34</li> <li>34</li> <li>35</li> </ul>                                                                         |
| Accessories and Spare Parts                                                                                                    | <ul> <li>32</li> <li>32</li> <li>33</li> <li>33</li> <li>34</li> <li>34</li> <li>34</li> <li>35</li> <li>35</li> </ul>                                                             |
| Accessories and Spare Parts                                                                                                    | <ul> <li>32</li> <li>32</li> <li>33</li> <li>33</li> <li>34</li> <li>34</li> <li>35</li> <li>35</li> <li>35</li> </ul>                                                             |
| Accessories and Spare Parts<br>Devices and Accessories<br>Fiber Optic Connectors<br>Available Flow Cells<br>Preparative Flow Cells<br>Fiber Optics Preparative Flow Cells<br>Test Cells<br>Legal Information<br>Transport Damage<br>Warranty Conditions                                                                              | <ul> <li>32</li> <li>32</li> <li>33</li> <li>33</li> <li>34</li> <li>34</li> <li>35</li> <li>35</li> <li>36</li> </ul>                                                             |
| Accessories and Spare Parts<br>Devices and Accessories<br>Fiber Optic Connectors<br>Available Flow Cells<br>Preparative Flow Cells<br>Fiber Optics Preparative Flow Cells<br>Test Cells<br>Legal Information<br>Transport Damage<br>Warranty Conditions<br>Declaration of Conformity                                                 | <ul> <li>32</li> <li>32</li> <li>32</li> <li>33</li> <li>34</li> <li>34</li> <li>35</li> <li>35</li> <li>35</li> <li>36</li> <li>36</li> </ul>                                     |
| Accessories and Spare Parts<br>Devices and Accessories<br>Fiber Optic Connectors<br>Available Flow Cells<br>Preparative Flow Cells<br>Fiber Optics Preparative Flow Cells<br>Test Cells<br>Legal Information.<br>Transport Damage<br>Warranty Conditions<br>Declaration of Conformity<br>Warranty Seals                              | <ul> <li>32</li> <li>32</li> <li>33</li> <li>33</li> <li>34</li> <li>34</li> <li>35</li> <li>35</li> <li>36</li> <li>36</li> <li>36</li> </ul>                                     |
| Accessories and Spare Parts                                                                                                    | <ul> <li>32</li> <li>32</li> <li>32</li> <li>33</li> <li>34</li> <li>34</li> <li>34</li> <li>35</li> <li>35</li> <li>36</li> <li>36</li> <li>36</li> <li>36</li> <li>36</li> </ul> |
| Accessories and Spare Parts<br>Devices and Accessories<br>Fiber Optic Connectors<br>Available Flow Cells<br>Preparative Flow Cells<br>Fiber Optics Preparative Flow Cells<br>Test Cells<br>Legal Information.<br>Transport Damage<br>Warranty Conditions<br>Declaration of Conformity<br>Warranty Seals<br>Disposal<br>HPLC Glossary | <ul> <li>32</li> <li>32</li> <li>33</li> <li>33</li> <li>34</li> <li>35</li> <li>35</li> <li>36</li> <li>36</li> <li>36</li> <li>36</li> <li>37</li> </ul>                         |

# **Product Information**

**Note:** Only use the device for applications that fall within the range of the intended use. Otherwise, the protective and safety equipment of the device could fail.

- AZURA L features This device is a member in the AZURA L product line and shares a number of common features:
  - Removable front cover, for optional device and/or operator protection
  - Instrument stability through a large base area and low center of gravity
  - Intelligent leak management consisting of a leak sensor and safe leak handling
  - LED device status indication
  - Power connection and control connectors on rear of device

Identification

on The device name can be found on the front panel, above the serial number. A silver sticker on the rear side displays the manufacturer name and address, the product number and power supply specifications.

## **Device Overview**

Detector UVD 2.1L

Legend

Legend

6 Fan

- 1) Status LED
- Flow cell
- 3 Capillary quide

(1) Serial number

(3) LAN port

servicing (5) Pin header

 Connection and power switch

Integrator Output

(4) RS-232 port, only for

The UV/VIS detector is a variable single wavelength detector, designed for measuring quickly and precisely in the ultraviolet and visual spectral range.

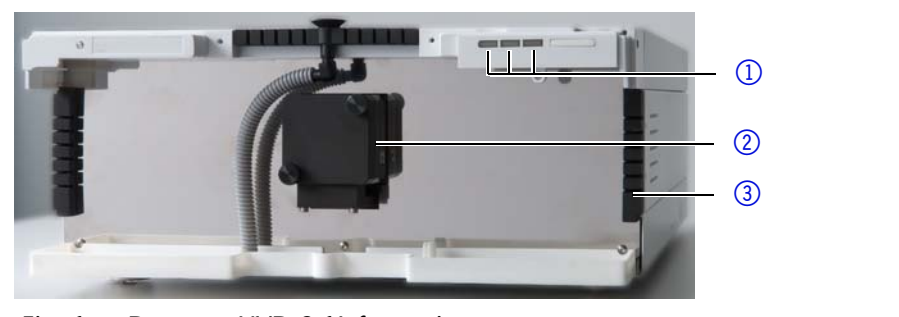

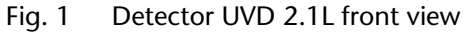

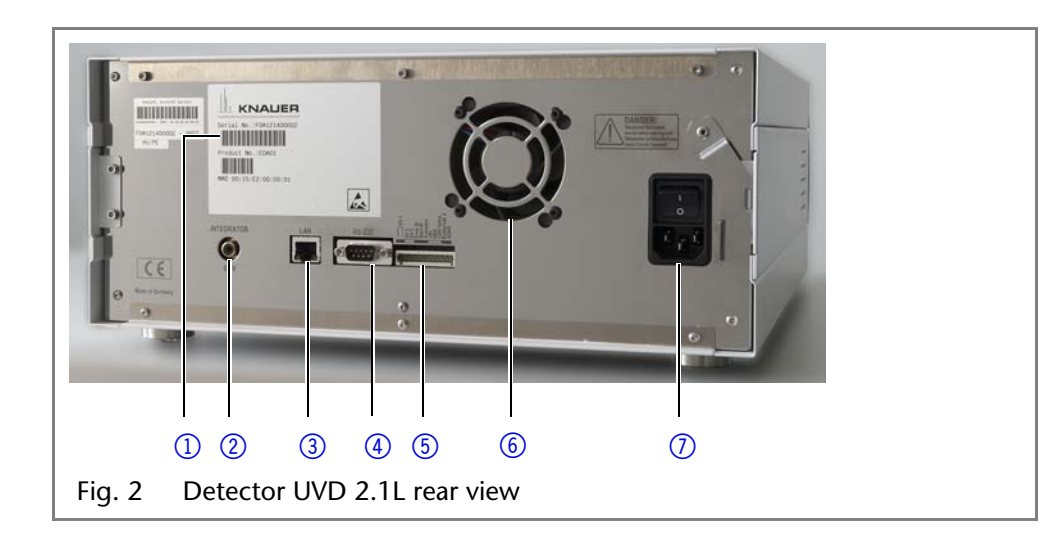

# **Operating Range**

The detector can be used in analytical and preparative HPLC systems. It is used in laboratories to analyze substance mixtures. In an HPLC system, the detector serves to detect substances in liquids and show their concentration. The device can be used in the following areas:

- Biochemistry analysis
- Chemical analysis
- Food analysis

- Pharmaceutical analysis
- Environmental analysis

The detector is, e. g., used at universities, research institutions and routine laboratories.

## Features

- The deuterium lamp measures spectra from 190 nm to 750 nm
- Flexible use in the entire range of HPLC applications: Analytical flow cells with flow rates of  $\approx 100 \ \mu$ l/min to preparative flow cells with 10 l/min
- Automatic recording and storage of the device-specific characteristics that are important for GLP (Good Laboratory Practice) the comprehensive function test (OQ: Operation Qualification) or for repairing the device
- Automatic and current diagnosis of the device
- Control with chromatography software or Mobile Control (optional)
- Easy integration of the detector into complex chromatography systems
- Integrated leak management drains liquids from leaks.

Options

various types of flow cells are available to the user. Pay attention to the compatibility of the flow cells.

**Note:** A test cell is preassembled to the detector. Before the detector can be used for measurements the test cell has to be replaced by a flow cell. The UVD 2.1L Fiber Optics Version is delivered without a test cell.

## Meaning of the LEDs

There are three LEDs and a standby key on the front of the device.

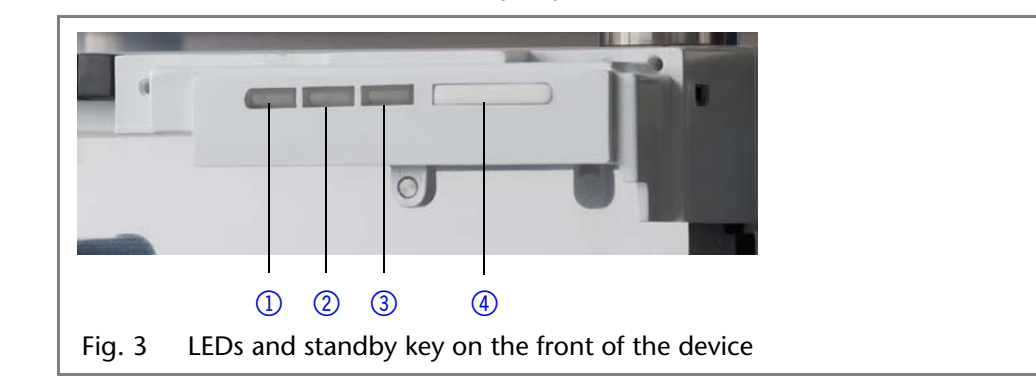

The LEDs can have different colors depending on the operating conditions. To activate the standby, keep the standby key pressed for 5 seconds.

Standby To activate the standby, keep the standby key pressed for 5 seconds. Note: Malfunctioning system after repeated standby possible. After repeatedly using the standby, switch off the power switch and back on again, to reset the data storage.

Legend
1 Left LED
2 Center LED
3 Right LED

(4) Standby key

Left LED

Center LED

|   | Color          | Operating condition                | Operation                                                                                                    |
|---|----------------|------------------------------------|----------------------------------------------------------------------------------------------------|
|   | Red            | Error message                      | <ul> <li>Check the system</li> <li>Shortly press the<br/>standby key to<br/>deactivate the error<br/>message</li> </ul> |
| I | Does not light | Device is switched off             | <ul> <li>Switch on the<br/>device</li> </ul>                                                                            |
|   | Flashes green  | Device not yet ready for measuring | <ul> <li>Wait until the<br/>device is ready</li> </ul>                                                                  |

7

| Right | LED |
|-------|-----|
| 5     |     |

| Color | Operating condition                  | Operation                                                            |
|-------|--------------------------------------|----------------------------------------------------------------------|
| Green | Device is switched on                |                                                                      |
| Green | Device active or ready for measuring |                                                                      |
| Blue  | Device in standby                    | <ul> <li>Press the standby<br/>key to end the<br/>standby</li> </ul> |

# Eluents

Even small quantities of other substances, such as additives, modifiers, or salts can influence the durability of the materials.

If there is any doubt, contact the Technical Support of the manufacturer.

- Suitable solvents Acetone at 4–25 °C (39.2–77.0 °F)<sup>1</sup>
  - Acetonitrile<sup>2</sup>
  - Benzene
  - Carbon dioxide (liquid 99.999 % CO<sub>2</sub>)
  - Chloroform
  - Dilute acetic acid (e.g. 0.1–1 %) at 25 °C/77.0 °F
  - Dilute ammonia solution
  - Dilute sodium hydroxide (1 M)
  - Ethyl acetate
  - Ethanol
  - Formiate buffer solution
  - Hexane/heptane
  - Isopropanol
  - Methanol
  - Phosphate buffer solutions (0.5 M)
  - Toluol
  - Water
- Less suitable solvents Dilute phosphoric acid
  - Dimethyl sulfoxide (DMSO)
  - Methylene chloride<sup>3</sup>
  - Slightly volatile solvents
  - Tetrahydrofuran (THF)<sup>3</sup>
- Not suitable solvents Concentrated mineral and organic acids
  - Concentrated bases
  - Halogenated hydrocarbons, e.g. Freon<sup>®</sup>
  - Perfluorinated solvents, e.g. Fluorinert® FC-75, FC-40
  - Perfluorinated polyether, e.g. Fomblin<sup>®</sup>
  - Solvents containing particles

<sup>1.</sup> valid for the specified temperature range

<sup>2.</sup> not recommended in combination with PEEK small parts and PEEK capillary

<sup>3.</sup> not recommended in combination with PEEK small parts and PEEK capillaries

# **Scope of Delivery**

**Note:** Only use original parts and accessories made by the manufacturer or a company authorized by KNAUER.

- Power cable
- User manual (German/English)
- Installation Qualification document (German/English)
- Detector with test cell<sup>1</sup>
- Accessory Kit AZURA
- Accessory Kit UVD 2.1L
- Transport protection

# Safety

*Professional Group* The user manual addresses persons who are qualified as chemical laboratory technicians or have completed comparable vocational training.

The following knowledge is required:

- Fundamental knowledge of liquid chromatography
- Knowledge regarding substances that are suitable only to a limited extent for use in liquid chromatography
- Knowledge regarding the health risks of chemicals
- Participation during an installation of a device or a training by the company KNAUER or an authorized company.

If you do not belong to this or a comparable professional group, you may not perform the work described in this user manual under any circumstances. In this case, please contact your superior.

Safety Equipment

When working with the device, take measures according to lab regulations and wear protective clothing:

- Safety glasses with side protection
- Protective gloves
- Lab coat
- What must be taken into All safety instructions in the user manual
  - account?
- The environmental, installation, and connection specifications in the user manual
- National and international regulations pertaining to laboratory work
- Original spare parts, tools, and solvents made or recommended by KNAUER
- Good Laboratory Practice (GLP)
- Accident prevention regulations published by the accident insurance companies for laboratory work
- Filtration of substances under analysis
- Use of inline filters
- Once they have been used, never re-use capillaries in other areas of the HPLC system.
- Only use a given PEEK fitting for one specific port and never re-use it for other ports. Always install new PEEK fittings on each separate port.
- Follow KNAUER or manufacturer's instructions on caring for the columns
- More safety-relevant information is listed below:
- flammability: Organic solvents are highly flammable. Since capillaries can detach from their screw fittings and allow solvent to escape, it is prohibited to have any open flames near the analytical system.

<sup>1.</sup> Test cell not supplied with Fiber Optics Version

Safety

- solvent tray: Risk of electrical shock or short circuit if liquids get into the device's interior. For this reason, place all bottles in a solvent tray.
- solvent lines: Install capillaries and tubing in such a way that liquids cannot get into the interior in case of a leak.
- leaks: Regularly check if any system components are leaking.
- power cable: Defective power cables are not to be used to connect the device and the power supply system.
- self-ignition point: Only use eluents that have a self-ignition point higher than 150 °C under normal ambient conditions.
- power strip: If several devices are connected to one power strip, always consider the maximum power consumption of each device.
- power supply: Only connect devices to voltage sources, whose voltage equals the device's voltage.
- toxicity: Organic eluents are toxic above a certain concentration. Ensure that work areas are always well-ventilated! Wear protective gloves and safety glasses when working on the device!

Where is use of the device prohibited?

Secure decommissioning

Opening the Device

Never use the system in potentially explosive atmospheres without appropriate protective equipment. For further information, contact the Technical Support of KNAUER.

At any time, take the device completely out of operation by either switching off the power switch or by pulling the power plug.

The device may be opened by the KNAUER Technical Support or any company authorized by KNAUER only.

# **Signal Words**

Possible dangers related to the device are divided into personal and material damage in this user manual.

 ▲ DANGER
 □

 ▲ WARNING
 S

 ▲ CAUTION
 M

 NOTICE
 □

Lethal injuries will occur.

Serious or moderate injuries can occur.

Minor injuries can occur.

Device defects can occur.

## Decontamination

Contamination of devices with toxic, infectious or radioactive substances poses a hazard for all persons during operation, repair, sale, and disposal of a device.

## ▲ DANGER

#### Life-threatening injuries

Health danger if getting in contact with toxic, infectious or radio-active substances.

→ Before disposing of the device or sending it away for repair, you are required to decontaminate the device in a technically correct manner.

All contaminated devices must be properly decontaminated by a specialist company or the operating company before they can be recommissioned, repaired, sold, or disposed of. All materials or fluids used for decontamination must be collected separately and disposed of properly.

*Decontamination Report* Devices without a completed Decontamination Report will not be repaired. If you would like to return a device to KNAUER, make sure to enclose a completed **Decontamination Report** with the device: <u>http://www.knauer.net/</u> <u>en/downloads/service.html</u>

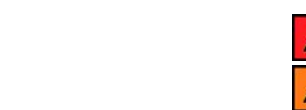

# Symbols and Signs

The following symbols and signs can be found on the device, in the chromatography software or in the user manual:

| Symbol                  | Meaning                                                                                                    |  |
|-------------------------|----------------------------------------------------------------------------------------------------|--|
|                         | Electric shock hazard                                                                                                    |  |
| Electrostatic Discharge | Electrostatic discharge hazard, damages to system, device, or components can occur.                                                                                                    |  |
| 0.5 kg                  | Obey maximum load for leak tray during transporta-<br>tion, installation and operation.                                                                                                  |  |
| CE                      | A device or system marked with CE fulfills the product<br>specific requirements of European directives. This is<br>confirmed in a Declaration of Conformity.                             |  |
| c<br>UVRheinland<br>US  | Testing seals in Canada and the USA at nationally recog-<br>nized testing centers (NRTL). The certified device or sys-<br>tem has successfully passed the quality and security<br>tests. |  |

# **Unpacking and Setup**

# **Contacting the Technical Support**

You have various options to contact the Technical Support:

Phone +49 30 809727-111

Fax +49 30 8015010

E-mail support@knauer.net

You can make your requests in English and German.

# **Location Requirements**

Only if the requirements for ambient conditions of the operating environment are met, can the intended use be ensured. Details on the operating conditions can be found in the Technical Data section.

NOTICE

### **Device defect**

The device overheats at exposure to sunlight and insufficient air circulation. Device failures are very likely.

- Set up the device in such a way that it is protected against exposure to direct sunlight.
- → Keep at least 15 cm clear at the rear and 5–10 cm at each side for air circulation.
- Space Requirements At least 5 cm if another device is set up on one side
  - At least 10 cm if further devices are set up on both sides
  - At least 15 cm on the rear panel for the fan.

#### Unpacking and Setup

 Leave the power plug on the rear of the device accessible to be able to disconnect the device from the mains.

General requirements

- Position the device on a level and even surface.
- Protect the device against direct exposure to sunlight.
- Set up the device at a location not exposed to air drafts (A/C systems).
- Do not set up the device in the vicinity of other machines that cause floor vibrations.

## Unpacking

Prerequisite

Check packaging for damage caused during transportation. If necessary, put forward any claim for damages to the carrier.

Tools Utility knife

#### **Bruising danger**

Damage to the device by carrying or lifting it on protruding housing parts. The device may fall and thus cause injuries.

Process

- Lift the device on the side of the housing only.
  Set up the package in such a way that you can read the label. Using the
  - utility knife, cut the adhesive tape and open the packaging.
- 2. Remove the foam insert. Take out the accessory kit and the manual.
- 3. Open the accessory kit and check the scope of delivery. In case any parts are missing, contact the Technical Support.
- 4. Clasp the device from below, lift it out of the packaging and place it on its feet. Do not hold onto the front cover.
- 5. Check the device for signs of damage that occurred during transport. In case you notice any damage, contact the Technical Support.
- 6. Place the device in its site of operation and remove protective foil.

*Next steps* Store packaging and keep the included packing list for repeat orders.

## Power Supply and Connection

Use only the enclosed power cable to connect the device to the mains to make sure that the specifications stated in Technical Data are met. But check beforehand to use power cables admitted for use in your country. Replace defective power cables only with accessories from KNAUER. Detachable power cables must not be replaced with different cable types.

The maximum power input is 100 watts.

#### NOTICE

#### Electronic defect

Electronic hazard when using an identically constructed power adapter from another manufacturer.

- → Contact the Technical Support of KNAUER.
- ➔ Never connect the device to the power connection.

**Note:** The nominal capacity of the connected devices must be maximum 50 % of the power supply to account for larger inrush currents when switching on the modules.

Prerequisites
 The electrical power supply at the installation site must be connected directly to the nearest main power line.

- The power must be free from ripple, residual current, voltage peaks and electromagnetic interference.
- The connectors for the mains voltage are grounded accordingly.
- The device receives sufficient power with reserve capacity.

Power plug

- g The device is intended for use with AC power networks of 100–240 V.
  Make sure that the power plug on the rear of the device is always accessi
  - ble, so that the device can be disconnected from the power supply.

# **Connectors on the Rear Side**

All connectors are on the rear side of the detector.

#### Legend

- 1) Serial number
- Integrator Output
- 3 LAN port
- ④ RS-232 port (service only)
- 5 Pin header
- 6 Fan
- Connection and power key

NOTICE

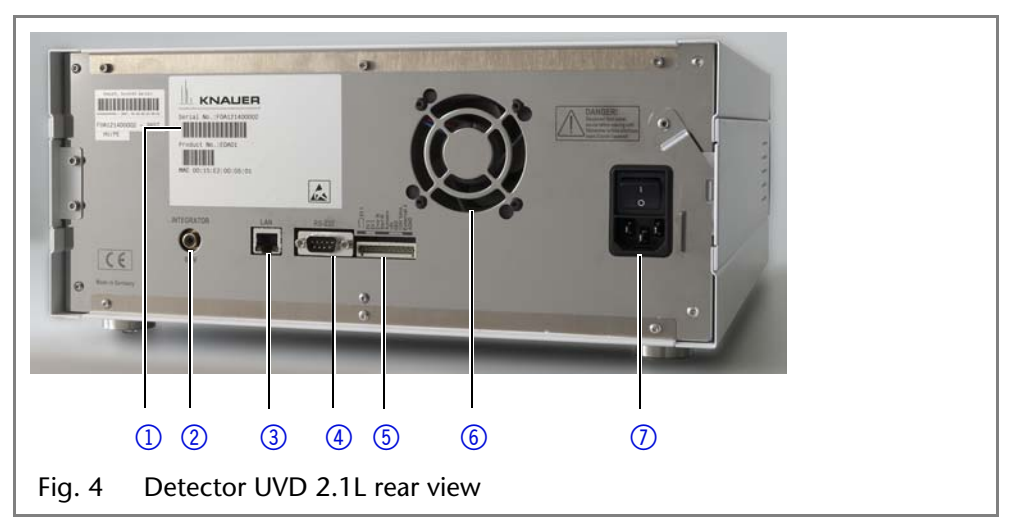

External devices like computers, fraction collectors, etc. can be connected in 2 different ways to the detector:

- Connected with the pin header
- Connected with LAN within a network

### Controlling with the Pin Header

#### **Electronic defect**

Connecting cables to the multi-pin connector of a switched on device causes a short circuit.

- → Turn off the device before connecting cables.
- ➔ Pull the power plug.

### **Pin Header Assignments**

| Connector      | Function                                                                                                    |   |
|----------------|----------------------------------------------------------------------------------------------------|---|
| EV 1 (Event 1) | Relay contact         The contact is on a floating basis. Its setting depends on the settings in the Mobile Control or software.         Steady-rate signal:            passive = open relay contact             active = closed relay contact          Pulse:            Tle Closed relay contact for at least 1000 ms         Permissible load of the relay contact: 1 A/ 24 V |   |
| EV 2 (Event 2) | TTL compatible output<br>Levels:<br>■ passive 5 V<br>■ active 0 V<br>Pulse:<br>=0 V for at least 1000 ms                                                                                                    | 2 |

#### Unpacking and Setup

| Connector      | Function                                                                                                    |
|----------------|----------------------------------------------------------------------------------------------------|
| EV 3 (Event 3) | TTL compatible output<br>Levels:                                                                                                    |
|                | passive 5 V                                                                                                    |
|                | Pulse:                                                                                                    |
|                | ■ 0 V for at least 1000 ms                                                                                                    |
| Error IN       | TTL input<br>Low active                                                                                                    |
|                | Secure switching threshold at least 10 mA<br>After receiving a signal (short circuit to ground) from an<br>external device, an error message appears and the<br>device stops.                                                          |
| Start IN       | TTL input<br>Low active                                                                                                    |
|                | Secure switching threshold at least 10 mA<br>After receiving a signal (short circuit to ground) from an<br>external device, the device starts. If controlled via soft-<br>ware, an electronic trigger is sent via LAN.                 |
| Autozero       | Low active                                                                                                    |
|                | Secure switching threshold at least 10 mA<br>A signal (short circuit to ground) sets the measuring sig<br>nal to zero.                                                                                                    |
| +5 V           | Provides a voltage of 5 V with respect to GND. This<br>makes it possible to supply an appliance that is switched<br>by an EVENT.<br>Max. current: 50 mA                                                                                |
| GND            | Reference point of the voltage at the signal inputs.                                                                                                    |
| +24 V Valve    | Event controlled switching of 24 V<br>against GND<br>Max. current: 200 mA                                                                                                    |
| External λ     | Allows external analog control of the detector when the<br>option ANALOG has been selected in the SETUP menu.<br>The control voltage must be applied against AGND.<br>Voltage range: 0-10 V<br>The scaling can be changed by the user. |
| AGND           | Reference point of the voltage at the input external I $\lambda$ .                                                                                                    |

## **Analog Control**

Using the analog port, you can control the wavelength by changing the applied voltage. A Mobile Control is required in order to select the option *ANALOG* in the *SETUP* menu.

- *Example* To use the analog port for controlling the detector, you have to set a zero point and enter a scaling value.
  - Zero point at 0 V = 000 nm
  - Scaling: 100 nm per Volt
  - If 5 V voltage is applied, the wavelength is 500 nm.

## Integrator Connector

The integrator connector sends measuring signals from the detector.

- non-bipolar
- 1 channel
- 0 to 5 V
- DAC 20 bit
- scalable
- adjustable to offset

To control one device through another, you use the multi-pin connector. To use remote control, you have to connect cables to the terminal strip (both included with delivery). The single ports are used to exchange control signals.

Prerequisite

- The device has been turned off.
- The power plug has been pulled.

Tools Depressor tool

## NOTICE

NOTICE

### Electronic defect

Connecting cables to the multi-pin connector of a switched on device causes a short circuit.

- → Turn off the device before connecting cables.
- ➔ Pull the power plug.

### Electronic defect

Electrostatic discharge can destroy the electronics.

- → Wear a protective bracelet against electrostatic discharge and ground.
- Process 1. Push the depressor tool ① into an upper small opening on the front of the terminal strip ③ .
  - Lead the cable into the opening
     below the inserted depressor tool.
  - 3. Remove the depressor tool.

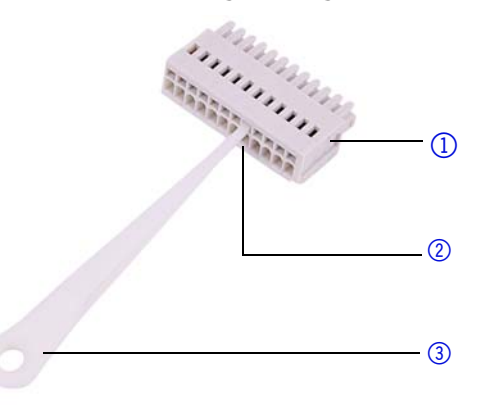

### Next steps

Check if the cables are firmly attached. Push the terminal strip onto the multi-pin connector. Finish the installation. Then put the device into operation.

# **Initial Startup**

**Note:** Before the detector is ready to use for measurements, a flow cell must be installed. You can change the optical path length of a preparative flow cell before assembling the flow cell. The optimal path length depends on type and quantity of the sample.

# **Checklist before Initial Operation**

Use this checklist to determine whether the detector is ready for initial startup:

Device is in the correct location.

Note: Observe the ambient conditions and space requirements!

The power connection of the detector is plugged in.

If the detector is part of a HPLC system, the following must be observed:

- The network connection to the router is established
- The KNAUER chromatography software OpenLAB<sup>®</sup>, ChromGate<sup>®</sup> or Clar-ityChrom<sup>®</sup> has been installed by KNAUER or a company authorized by KNAUER.
- Capillaries from the column to the UV detector and capillaries from the detector to the waste bottle are securely attached.

## Inserting the Flow Cell

Note: The test cell is used during operation qualifications and must be stored.

```
Prerequisite
```

- Detector has been switched off.
  - Power plug has been pulled.

| Procedure |
|-----------|
|-----------|

| edure | Process                                                                                                    | Figure                          |
|-------|----------------------------------------------------------------------------------------------------|---------------------------------|
|       | <ol> <li>Unscrew the 2 knurled-head<br/>screws ①.</li> <li>Pull out the slide ② as far as it<br/>needed to take out the test cell.</li> <li>Remove the test cell.</li> </ol> | Fig. 5       Removing the slide |
|       | <ol> <li>Insert the flow cell (3) into the slide.</li> <li>Push the slide (2) into the detector.</li> <li>Insert the knurled-head screws and screw tight.</li> </ol>         | Fig. 6 Assembling the flow cell |

Flow cell is assembled. The next step is connecting the capillaries. Result

## Setting the Optical Path Length of a Preparative Flow Cell

Depending on type, the path length is factory set to 2 mm, 3 mm, or 10 mm. You can remove the spacers on one or both sides and hence change the path length to 1.25 mm or 0.5 mm.

#### Legend

- 1 Threaded ring
- Cover
- ③ Spacer
- (4) Seal holder (compression bushing)
- (5) Light guide with PTFE seal

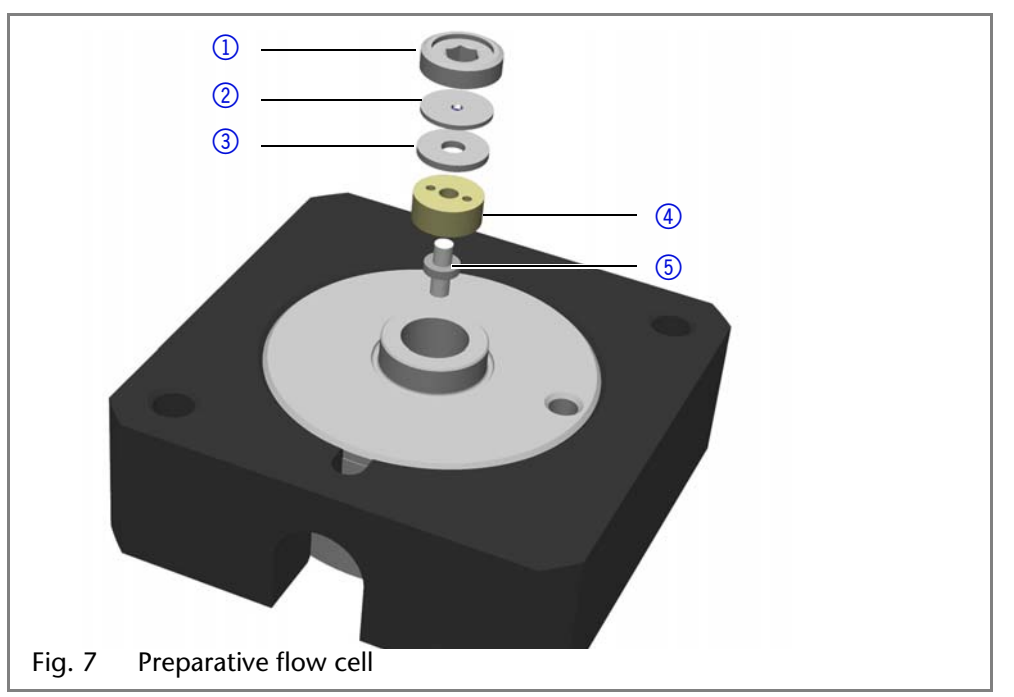

Prerequisite Flow cell has been disassembled.

Tools Allen screwdriver, size 3

**WARNING** 

#### Eye injury

Irritation of retina through UV light. Concentrated UV light can leak out from the flow cell or the fiber optic connectors.

➔ Switch off the device and pull the power plug.

Procedure

- 1. Using the allen screwdriver, unscrew and remove the threaded ring (1).
  - 2. Remove the cover ② and spacer ③. Put the spacer aside.
  - 3. Insert the cover.
  - 4. Using the allen screwdriver, tighten the threaded ring.

*Enlarging* To enlarge the optical path length, put in one or both spacers.

# **Connecting the Capillaries**

Capillaries connect the detector to other devices and lead liquids.

Prerequisite Tools

### NOTICE

### **Component defect**

Torque wrench

Flow cell has been assembled.

Damage to the ports caused by strongly tightened fittings.

- → Use 5 Nm torque for stainless steel fittings.
- → Use 0.5 Nm torque for PEEK fittings.

Note: PEEK fittings withstand a maximum pressure of 400 bar.

| Procedure | Steps                                                                                                    | Figure                         |
|-----------|----------------------------------------------------------------------------------------------------|--------------------------------|
|           | <ol> <li>Push the capillary (2) through<br/>the fitting (1).</li> <li>Push the clamping ring (3) onto<br/>capillary.</li> </ol>                                                                                                    |                                |
|           |                                                                                                    | Fig. 8 Capillary fitting       |
|           | <ol> <li>Manually, screw together the capillary and the flow cell ④. To avoid leaks, tighten the fitting</li> <li>with a maximum torque of 5 Nm for stainless steel fittings or 0.5 Nm for PEEK fittings by using the open-end wrench.</li> </ol> |                                |
|           |                                                                                                    | Fig. 9 Capillary and flow cell |

Result

Capillaries have been connected and the detector is ready for operation.

# **Connecting the Leak Management**

The leak management consists of the leak sensor and the drainage system (funnels, hoses, nozzles). The drainage system ensures that escaping liquids flow into a waste bottle. When leaks are registered by the leak sensor, the LED flashes red. Both the device and the data acquisition via chromatography software are stopped.

*Prerequisite* The front cover has been removed.

| Process                                                                                                    | Figure                                    |
|----------------------------------------------------------------------------------------------------|-------------------------------------------|
| 1. Carefully push the funnel ①<br>into the center opening of the<br>capillary guide ②.                                                                                                    | 1 2<br>Fig. 10 Funnel and capillary guide |
| 2. Push the long ending of the first nozzle ④ into the hose ③ .                                                                                                    | Fig. 11 Hose and nozzle                   |
| <ol> <li>Connect the nozzle and the funnel.</li> <li>Push the other end of the hose onto the nozzle (5) of the leak tray.</li> </ol>                                                                                                    | 5<br>Fig. 12 Hose connected to device     |
| <ol> <li>For the bottom device, push the short end of the nozzle (6) into the opening in the collection point of the leak tray.</li> <li>Connect the hose to the nozzle and lead the second ending to the waste bottle.</li> <li>Place the waste bottle below the bottom device.</li> </ol> | Fig. 13 Leak tray with nozzle             |

*Next steps* Attach the front cover.

## Connecting a Device in a Local Area Network (LAN) to a Computer

This section describes how to set up an HPLC system in a local area network (LAN) and how a network administrator can integrate this LAN into your company network. The description applies to the operating system Windows and all conventional routers.

**Note:** To set up a LAN, we recommend to use a router. That means the following steps are required:

#### *Process* 1. On the computer, go to the control panel and check the LAN properties.

- 2. Hook up the router to the devices and the computer.
- 3. On the computer, configure the router to set up the network.
- 4. Install the chromatography software from the data storage device.
- 5. Switch on the device and run the chromatography software.

Process

### **Configuring the LAN Settings**

The LAN uses only one server (which is normally the router) from that the devices automatically receive their IP address.

- *Prerequisite* In Windows, power saving, hibernation, standby, and screen saver must be deactived.
  - In case you use an USB-to-COM box, the option "Allow the computer to turn off ths device to save power" in the devicemanager must be deactivated for all USB hosts.
  - Only for Windows 7: For the network adapter, the option "Allow the computer to turn off this device to save power" in the Device Manager must be deactivated.
  - *Process* 1. In Windows 7 choose *Start*  $\Rightarrow$  *Control Panel*  $\Rightarrow$  *Network and Sharing Center.* 
    - 2. Double-click on LAN Connection.
    - 3. Click on the button Properties.
    - 4. Select Internet Protocol version 4 (TCP/IPv4).
    - 5. Click on the button Properties.
    - 6. Check the settings in the tab *General*. The correct settings for the DHCP client are:
      - a) Obtain IP address automatically
      - b) Obtain DNS server address automatically
    - 7. Click on the button OK.

### **Connecting the Cables**

A router ③ has several LAN ports ② and one WAN port ④ that can be used to integrate the LAN into a wide area network (WAN), e.g. a company network or the Internet. In contrast, the LAN ports serve to set up a network

from devices ① and a computer ⑤. To avoid interference, we recommend operating the HPLC system separately from the company network.

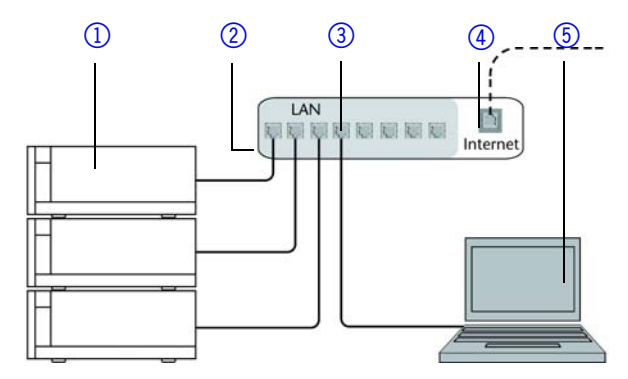

You will find patch cables for each device and the router in the accessories kit. To connect the router to a WAN, an additional patch cable is required, which is not supplied within the scope of delivery.

Prerequisite

- The computer has been switched off.
- Process
- 1. Use the patch cable to connect the router and the computer. Repeat this step to connect all devices.

There is a patch cable for each device and the computer.

2. Use the power supply to connect the router to the mains power system.

### **Configuring the Router**

The router is preset at the factory. You will find a label at the bottom side of the router, on which IP address, user name, and password are printed. These information help to open the router configuration.

- *Process* 1. To open the router configuration, start your Internet browser and enter the IP address (not for all routers).
  - 2. Enter user name and password.
  - 3. Configure the router as DHCP server.
  - 4. In the router configuration, check the IP address range and make changes if necessary.

*Result* Once the router has assigned IP addresses to all devices, the chromatography software can be used to remotely control the system.

### Integrating the LAN into a Company Network

A network administrator can integrate the LAN into your company network. In this case you use the WAN port of the router.

- *Prerequisite* There is a patch cable for the connection.
  - *Process* 1. Check that the IP address range of the router and of the company network do not overlap.
    - 2. In case of an overlap, change the IP address range of the router.
    - 3. Use the patch cable to connect the router WAN port to the company network.
    - 4. Restart all devices, including the computer.

## **Controlling Several Systems Separately in a LAN**

Devices connected to a LAN communicate through ports, which are part of the IP address. If more than one HPLC system is connected to the same LAN and you plan on controlling them separately, you can use different ports to avoid interference. Therefore, the port number for each device must be changed and this same number must be entered into the device configuration of the chromatography software. We recommend to use the same port number for all devices in the same system.

**Note:** The port is set to 10001 at the factory. You must use the same numbers in the device configuration of the chromatography software as in the device, otherwise the connection fails.

- *Process* 1. Find out port number and change it on the device.
  - 2. Enter the port number in the chromatography software.
  - *Result* The connection is established.

### Setting a Static IP Adress

**Note:** Please inform yourself about the IT safety standards valid for your laboratory, before changing the LAN settings.

The device is factory set to a dynamic IP address (DHCP). To ensure a permanent LAN connection between the chromatography software and the device, we recommend to set a static IP address for certain applications.

- *Prerequisites* The device has been switched on.
  - Mobile Control has been installed and started.
  - The connection between the Mobile Control and the device has been established.

**Note:** You find further information on LAN settings in the chapter Device Settings of the Mobile Control User Manual.

- Procedure 1. In the Mobile Control, choose Settings 🔆.
  - 2. On the General tab, choose the device name.
  - 3. Under Network Settings, choose the setting Static (1).

#### Operation

| Network settings |               |   |
|------------------|---------------|---|
| Port             | 10001         |   |
| DHCP Static      |               | 1 |
| IP Address       | 192.168.1.101 | 2 |
| Subnet Mask      | 255.255.255.0 | 0 |
| Gateway          | 192.168.1.1   | 3 |

- 4. Enter the IP address into the text box IP Address (2).
- 5. If necessary, change the subnet mask and the gateway (3).
- 6. Click Apply in the top right corner.
- 7. Restart the device.
- *Next steps* In case necessary, go back to the original setting with the [*Reset*] button that can be found under *Settings* > *General* > *Network Settings* > *LAN Settings*.

# Switching the Detector On

The device is switched on by the power key on the back of the device.

Prerequisite

Flow cell has been assembled.

Installation has been completed.

### NOTICE

### **Device defect**

Changes of the environmental temperature cause condensation inside the device.

Allow device to acclimate for 3 h, before connecting to power supply and taking into operation.

| Procedure |
|-----------|
|-----------|

| Process                                                                                                    | Figure                                                    |
|----------------------------------------------------------------------------------------------------|-----------------------------------------------------------|
| <ol> <li>Insert the plug into the female<br/>connector (2) at the rear panel.</li> <li>Plug the other end into an elec-<br/>tric socket.</li> <li>Switch on the device at the<br/>power key (1).</li> </ol> | Fig. 14 Power key with female connector at the rear panel |

*Result* The detector starts its self calibration. The display shows the progress that has been made. When the self calibration has finished, the status display appears. If the self calibration fails, switch the detector off and back on again.

Practical Tip: Regularly check the capillaries for leaks.

# Operation

A device can be operated in several ways:

- with chromatography software
- with Mobile Control

**Note:** It is not possible to use two operating methods simultaneously. If the device is connected to the software, it cannot be controlled via Mobile Control. The device status can however be monitored.

# **Control with Chromatography Software**

To control the device with chromatography software, it must be connected to the computer through the LAN interface.

AZURA Devices can be controlled with e. g. OpenLAB EZChrom edition version A.04.05 or higher, ChromGate version 3.3.2 or higher and ClarityChrom version 3.0.7 or higher and PurityChrom version 5.07.039 or higher.

You will find a detailed description on the chromatography software in the software manual.

# **Control with Mobile Control**

The Mobile Control is a device control software which can be installed on your computer or tablet. To control the device using the Mobile Control, connect the computer or tablet to a wireless LAN router. Data transfer between device and Mobile Control is actualized through wireless LAN. You find a detailed description on the Mobile Control in its accompanying user manual.

# Setting the Wavelength

You can set a wavelength between 190–750 nm.

# **Resetting the Device**

Using the Mobile Control, you can re-set the detector to its default settings.

| Parameter          | Setting                            |
|--------------------|------------------------------------|
| Network            | LAN DHCP, port 10001               |
| Lamps              | D2 ON                              |
| Time constant      | 2 s                                |
| Channels           | Channel 1: WL = 254 nm             |
| Analog out         | Offset 1 = 10 mV, Scale 1 = 1 AU/V |
| Event check        | All events deactivated (o)         |
| Date/Time          | Current date/time                  |
| Fraction collector | OFF                                |
| Leak sensor        | ON, Sensitivity = low              |

# **Functionality Tests**

Installation Qualification (IQ) The customer may request the Installation Qualification, which is free of charge. In case of a request, the Technical Support of KNAUER or from a provider authorized by KNAUER performs this functionality test during the installation.

The Installation Qualification is a standardized document that comes as part of the delivery and includes the following:

- confirmation of flawless condition at delivery
- check if the delivery is complete
- certification on the functionality of the device

Operation Qualification (OQ) The Operation Qualification includes an extensive functionality test according to KNAUER standard OQ documents. The Operation Qualification is a standardized document and free of charge. It is not part of the delivery, please contact the Technical Support in case of a request.

#### Troubleshooting

The Operation Qualification includes the following:

- definition of customer requirements and acceptance terms
- documentation on device specifications
- device functionality check at installation site
- *Test Intervals* To make sure that the device operates within the specified range, you should test the device regularly. The test intervals are dependent on the usage of the device.

*Execution* The test can be carried out either by the Technical Support of KNAUER or from a provider authorized by KNAUER.

# Troubleshooting

*First measures* 1. Check all cabling.

- 2. Check all screw fittings.
- 3. Check whether air has entered into the supply lines.
- 4. Check device for leaks.
- 5. Check system messages in the Mobile Control or software.

# **Possible Problems and Rectifications**

| Problem                                                                         | Solution                                                                                                    |
|---------------------------------------------------------------------------------|----------------------------------------------------------------------------------------------------|
| Baseline drift                                                                  | Maintain constant temperature conditions during the measurement.                                                                                                    |
| Device will not turn<br>on                                                      | Inspect the power cable to ensure that it is plugged into the power supply.                                                                                                    |
| Device cannot be<br>calibrated                                                  | <ol> <li>Fasten the knurled-head screws on the slide to<br/>prevent incursion from interfering light or an<br/>electronics error.</li> <li>Insert the test cell.</li> <li>Inspect the calibration with a weak absorbing<br/>eluent.</li> </ol>                                                                                                    |
| Baseline noise                                                                  | <ol> <li>Inspect the flow cell assembly.</li> <li>Fasten the knurled-head screws on the slide to<br/>prevent incursion from interfering light or an<br/>electronics error.</li> <li>Exchange the defective flow cell.</li> <li>Inspect the service life of the lamp on the dis-<br/>play.</li> <li>Reduce the air in the flow cell with a degasser.</li> </ol> |
| The relationship of<br>the signal to the<br>light path reference<br>is very low | <ol> <li>Flush the flow cell.</li> <li>Clean the flow cell window.</li> <li>Replace the lamps</li> </ol>                                                                                                    |

*Further measures* 1. Install the maintenance software (service tool).

- 2. Save device information and send to manufacturer.
- 3. Inform the Technical Support of the manufacturer.

# **Possible LAN Connection Problems**

Go through the following steps, in case no connection between the computer and the devices can be established. Check after each step if the problem is solved. If the problem cannot be located, call the Technical Support. 1. Check the status of the LAN connection in the Windows task bar:

#### Troubleshooting

- 🗉 🔁 Connected
- Example Connection not established
- If no connection was established, test the following:
  - Is the router switched on?
  - Is the patch cable connected correctly to the router and the computer?
- 2. Check the router settings:
  - Is the router set to DCHP server?
  - Is the IP address range sufficient for all the connected devices?
- 3. Check all connections:
  - Are the patch cable connected to the LAN ports and not the WAN port?
  - Are all cable connections between devices and router correct?
  - Are the cables plugged in tightly?
- 4. If the router is integrated into a company network, pull out the patch cable from the WAN port.
  - Can the devices communicate with the computer, even though the router is disconnected from the company network?
- 5. Turn off all devices, router, and computer. Firstly, turn on the router and secondly turn on the devices and the computer.
  - Has this been successful?
- 6. Replace the patch cable to the device with that no connection could be established.
  - Has this been successful?
- 7. Make sure that the IP port of the device matches the port in the chromatography software.

## System Messages

If other system messages are displayed besides those listed below, please turn the device off and then on. Inform the Technical Support of the manufacturer in case the system message repeats itself.

The system messages are in alphabetical order:

| System message                                | Solution                                                                                                    |
|-----------------------------------------------|----------------------------------------------------------------------------------------------------|
| Calibration failed                            | Restart the device. Check whether lamps, motor<br>and filter are functioning correctly. Inform the<br>Technical Support of the manufacturer in case the<br>system message repeats itself. Restart calibration<br>on the device or in the chromatography software. |
| Calibration failed -<br>Filter position error | The filter wheel moves incorrectly.<br>Restart the device. Inform the Technical Support<br>of the manufacturer in case the system message<br>repeats itself.                                                                                                    |
| Calibration failed -<br>Low light             | Both reference channel and signal channel do not<br>have enough light for the calibration due to, for<br>instance, a defective lamp.<br>Restart the device. Inform the Technical Support<br>of the manufacturer in case the system message<br>repeats itself.     |
| Calibration failed:<br>Signal path open       | Restart the device. Inform the Technical Support<br>of the manufacturer in case the system message<br>repeats itself.                                                                                                    |

С

| System message                                      | Solution                                                                                                    |
|-----------------------------------------------------|----------------------------------------------------------------------------------------------------|
| Calibration failed:<br>Too much light               | Restart the device. Inform the Technical Support<br>of the manufacturer in case the system message<br>repeats itself.                                 |
| Cannot delete active<br>program/link                | First pause link, then delete program.                                                                                                    |
| Cannot edit pro-<br>gram from the run-<br>ning link | First pause link, then edit data using chromatography software.                                                                                       |
| Cannot initialize<br>LAN                            | Check cables and connections in local area net-<br>work.                                                                                              |
| Cannot operate an<br>uncalibrated instru-<br>ment   | Restart the device. Wait until calibration is completed.                                                                                              |
| Cannot operate with an empty link                   | Create a link.                                                                                                    |
| Cannot proceed: D2<br>lamp heating                  | Restart the device. If the error occurs again, replace the lamp.                                                                                      |
| Cannot proceed: D2<br>lamp is OFF!                  | Switch the lamp on. If the error occurs again,<br>restart the device.<br>If the lamp is off after restarting, replace the lamp.                       |
| Cannot proceed:<br>lamps are off.                   | Switch the lamp on. If the error occurs again,<br>restart the device.<br>If the lamp is off after restarting, replace the lamp.                       |
| Cannot read data<br>from FRAM                       | Restart the device. Inform the Technical Support<br>of the manufacturer in case the system message<br>repeats itself.                                 |
| Cannot read RTC                                     | Restart the device. Inform the Technical Support<br>of the manufacturer in case the system message<br>repeats itself.                                 |
| Cannot write data<br>on FRAM                        | Delete the programs.                                                                                                    |
| D2 lamp operation failed                            | Restart the device. If the error occurs again, replace the lamp.                                                                                      |
| D2 lamp does not<br>start                           | Restart the lamp. Inform the Technical Support of<br>the manufacturer in case the system message<br>repeats itself. The lamp unit has to be replaced. |
| Data acquisition<br>active                          | No entries are possible. First stop acquiring mea-<br>surement data, afterwards you can make a new<br>entry.                                          |
| Filter move error                                   | Restart the device. Inform the Technical Support<br>of the manufacturer in case the system message<br>repeats itself.                                 |
| GUI communication failed                            | Restart the device. Inform the Technical Support<br>of the manufacturer in case the system message<br>repeats itself.                                 |

D

F

G

|   | System message                                                   | Solution                                                                                                    |
|---|------------------------------------------------------------------|----------------------------------------------------------------------------------------------------|
| I | Instrument remote controlled                                     | This entry is not executable. Close and exit the software.                                                                                                    |
|   | Invalid command                                                  | Check the cable connections. Change the entry.                                                                                                    |
|   | Invalid line number                                              | Change the entry in the program line.                                                                                                    |
|   | Invalid link                                                     | Reconfigure the link.                                                                                                    |
|   | Invalid parameter(s)                                             | Check the validity of the parameters.                                                                                                    |
|   | Invalid time in time<br>table                                    | Correct the time entry.                                                                                                    |
|   | Invalid index in time<br>table                                   | Change the entry in the program line.                                                                                                    |
| L | Leak sensor not pres-<br>ent                                     | Switch the device off and then on.<br>If the leak sensor is still not present, contact the<br>Technical Support of the manufacturer.                                                                             |
|   | Leak was detected                                                | Switch off the device. Remove the leak and start the device afterwards.                                                                                                    |
|   | Link does not exist                                              | Create a link.                                                                                                    |
|   | Link is running                                                  | Wait until the link has been completed, then change the link or delete it.                                                                                                    |
| Μ | Motor end position<br>reached Instrument<br>will be recalibrated | The motor that controls the wavelength reached<br>its end position and stopped.<br>Recalibrate the device. Inform the Technical Sup-<br>port of the manufacturer in case the system mes-<br>sage repeats itself. |
|   | Motor failure                                                    | Restart the device. Inform the Technical Support<br>of the manufacturer in case the system message<br>repeats itself.                                                                                            |
| Ν | No link available                                                | Create a link.                                                                                                    |
|   | Not enough space<br>to store link                                | Check the number of link lines. A maximum of 50 link lines are possible.                                                                                                    |
|   | Not enough space to store program                                | Check the number of program lines. A maximum of 50 program lines are possible.                                                                                                    |
| 0 | Operation time out                                               | Restart the device. Inform the Technical Support<br>of the manufacturer in case the system message<br>repeats itself.                                                                                            |
| Р | Program does not<br>exist                                        | Create a program.                                                                                                    |
|   | Program is running                                               | Quit program or wait until program has been completed.                                                                                                    |
| Т | This link is used in WAKEUP                                      | First quit or delete wakeup program (wu = Wake Up), then edit or delete link.                                                                                                    |
|   | This program is used in a link                                   | First pause or delete the link, then edit or delete data by means of the chromatography software.                                                                                                    |

| System message                    | Solution                                                                                                    |
|-----------------------------------|----------------------------------------------------------------------------------------------------|
| This program is used<br>in WAKEUP | First quit or delete wakeup program (wu = Wake<br>Up), then edit or delete data by means of the<br>chromatography software. |
| Time already exists               | Correct the time entry.                                                                                                    |
| Too many lines in program         | Check the number of program lines.<br>A maximum of 50 program lines are possible.                                           |
| Wake up time<br>already passed!   | Specify new time.                                                                                                    |

# Maintenance and Care

W

Organic solvents are toxic above a certain concentration. Ensure that work areas are always well-ventilated! When performing maintenance tasks on the device, always wear safety glasses with side protection, protective gloves, and an overall.

All wetter components of a device, e. g. flow cells of detectors or pump heads and pressure sensors for pumps, have to be flushed with isopropanol first and water afterwards before being maintained, disassembled or disposed.

Users may perform the following maintenance tasks themselves:

- Regularly check the light intensity of the D<sub>2</sub> lamp (best before 2000 operating hours).
- Inspect the flow-cell assembly
- Clean the flow cell.
- Replace the flow cell.

Proper maintenance of your HPLC device will ensure successful analyses and reproducible results.

**Electric shock** 

High voltages in the lamp area inside the housing pose a risk for lamp replacement.

Only authorized service technicians are allowed to remove the housing and to replace the lamp.

Irritation of retina through UV light. Concentrated UV light can leak out

## **WARNING**

DANGER

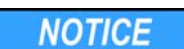

## → Switch off the device and pull the power plug.

Eye injury

**Electronic defect** 

Performing maintenance tasks on a switched on device can cause damage to the device.

- Switch off the device
- → Pull the power plug.

# Contacting the Technical Support

You have various options to contact the Technical Support:

- +49 30 809727-111 Phone
  - +49 30 8015010 Fax

E-mail

support@knauer.net

You can make your requests in English and German.

from the flow cell or the fiber optic connectors.

# **Maintenance Contract**

The following maintenance work on the device may only be performed by the manufacturer or a company authorized by the manufacturer and is covered by a separate maintenance contract:

- Opening the device
- Removing the hood or the side panels.

# **Cleaning and Caring for the Device**

#### **Device defect**

Intruding liquids can cause damage to the device.

- → Place solvent bottles next to the device or in a solvent tray.
- → Moisten the cleaning cloth only slightly.

All smooth surfaces of the device can be cleaned with a mild, commercially

available cleaning solution, or with isopropanol.

## **Cleaning the Flow Cell**

Increased baseline noise and reduced sensitivity can be a result of a dirty flow cell. Often it is sufficient to rinse the flow cell to restore optimal sensitivity.

**Note:** Dirty lenses or fiber optic connectors could falsify the measurement. Do not touch the lens or the fiber optic connector lends with bare hands. Wear gloves.

## **Rinsing the Flow Cell**

The following solvents are recommended for rinsing:

- diluted HCl (1 mol/L)
- 1 ml/L NaOH aq.
- Ethanol
- Acetone

#### Tools Syringe

### NOTICE

NOTICE

#### Performance decrease

Oil drops can contaminate the flow cell.

➔ Do not use compressed air for drying.

Procedure

- Fill the syringe with eluent.
   Inject it into the inlet of the flow cell and allow it to act for 5 minutes.
  - 3. Fill the syringe with water and inject again.
  - 4. Remove the flow cell from the detector and use a nitrogen stream to dry it.

#### *Result* Flow cell is clean.

Next steps Check if the baseline noise has improved.

If the rinsing does not have the desired effect, all flow cells can be disassembled to clean the lens.

## Cleaning the Lens of an Analytical Flow Cell

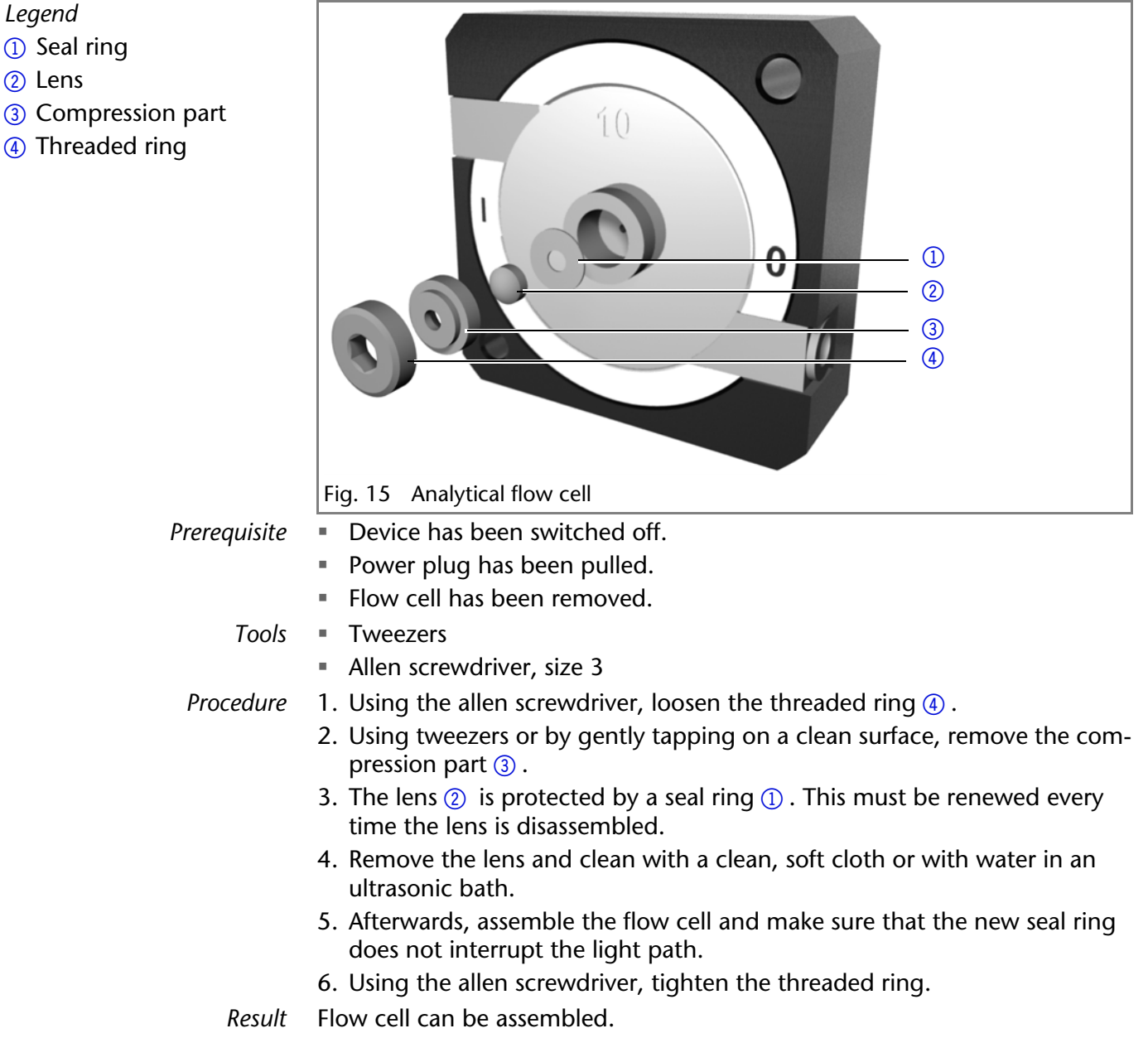

What to do when ...

# If the cleaning of the lens does not have the desired effect, the lens has to be replaced.

## Cleaning the Light Guide of a Preparative Flow Cell

The preparative flow cells have a rod shaped light guide instead of the concave lens of the analytical cells.

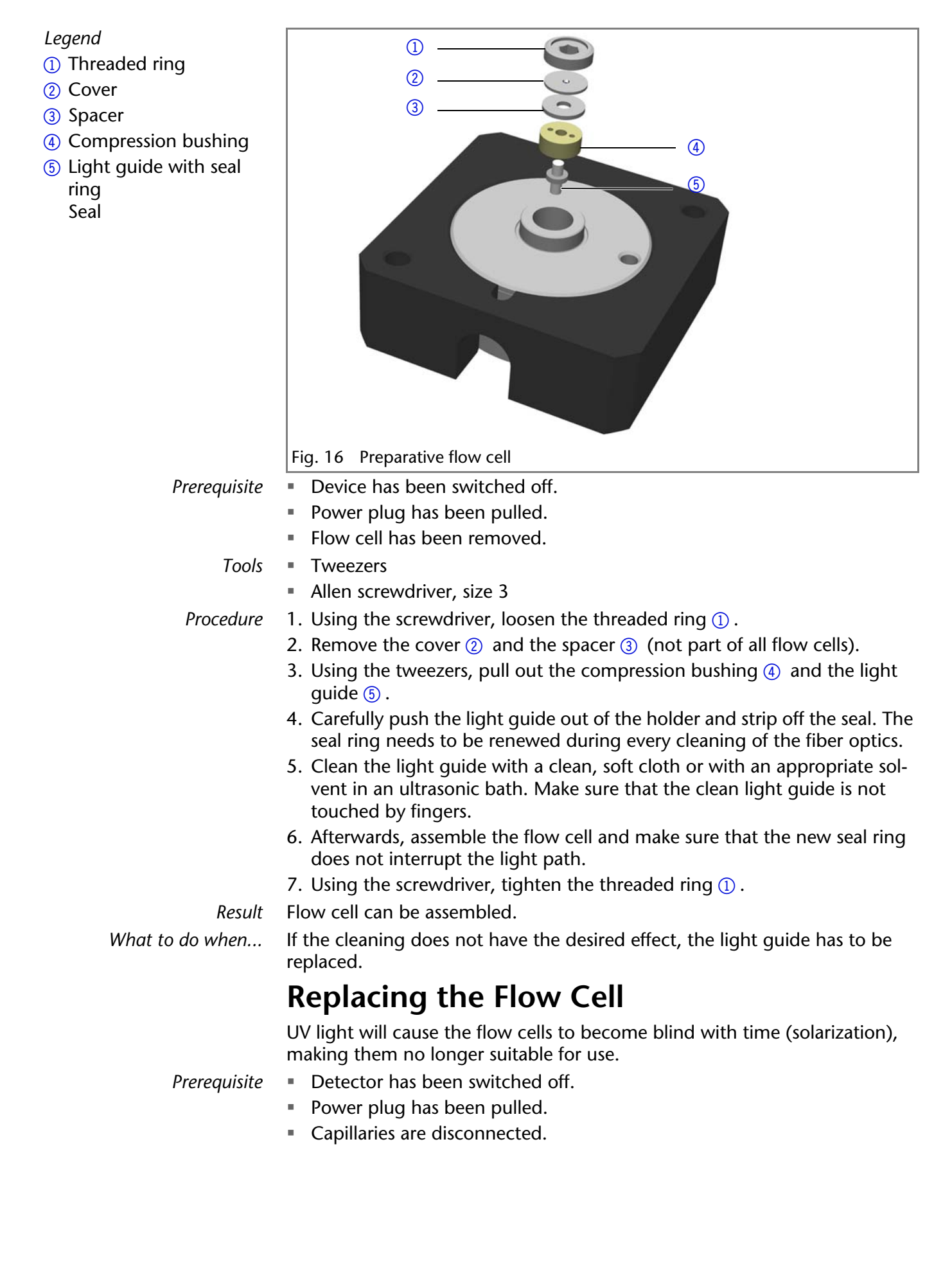

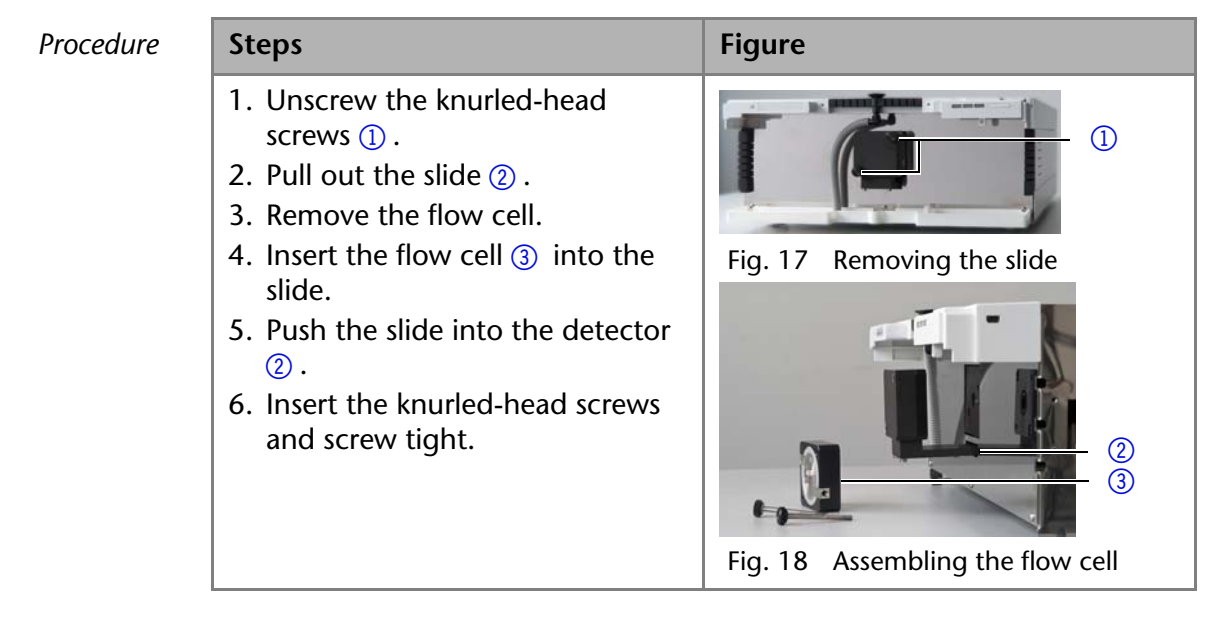

*Result* Flow cell is assembled. The next step is to connect the capillaries.

# **Replacing the Fiber Optics**

UV light will cause the fiber optics to become blind with time (solarization), making them no longer suitable for use.

Observe the following regarding the use of fiber optics:

- Do not touch the ends of the fiber optics with your fingers, as this could falsify the measurement.
- Handle the fiber optics with care, avoid impacts or hard actions.
- Move the fiber optics carefully without using pressure or bending it.

## **Removing the Fiber Optics**

The device has been switched off.

Prerequisites

Tools

Cap fittings for the fiber optics

**Note:** Do not touch the ends of the fiber optics with your fingers, as this could falsify the measurement.

| Procedure | Process                                                                                                    | Figure                                         |
|-----------|----------------------------------------------------------------------------------------------------|------------------------------------------------|
|           | <ol> <li>Manually, unscrew the fittings         <ol> <li>of the fiber optics from the<br/>flow cell.</li> </ol> </li> </ol> |                                                |
|           |                                                                                                    | Fig. 19 Fiber optics fittings on the flow cell |
|           | 2. Seal the fiber optic connectors with caps ②.                                                                             |                                                |
|           |                                                                                                    | Fig. 20 Cap fittings on the fiber optics       |

| Proced | ure |
|--------|-----|
| 110000 | arc |

| Process                                        | Figure                                         |
|------------------------------------------------|------------------------------------------------|
| <ol> <li>Manually, unscrew the fiber</li></ol> | 3                                              |
| optics (3) from the detector.                  | Fig. 21 Fiber optic connectors on the detector |

# **Technical Data**

| Detection                 |                                                                                                    |  |
|---------------------------|----------------------------------------------------------------------------------------------------|--|
| detector type             | Variable single wavelength UV/VIS detector<br>Variable single wavelength UV/VIS detector with<br>fiber optic connectors             |  |
| detection channels        | 1                                                                                                    |  |
| light source              | Deuterium (D <sub>2</sub> ) lamp with integrated GLP chip                                                                           |  |
| wavelength range          | 190–750 nm                                                                                                    |  |
| spectral bandwidth        | 11 nm at H $\alpha$ line (FWHM)                                                                                                    |  |
| wavelength accu-<br>racy  | ± 2.5 nm                                                                                                    |  |
| wavelength preci-<br>sion | 0.3 nm (ASTM E275-93)                                                                                                    |  |
| noise                     | $\pm$ 1.5 × 10 <sup>-5</sup> AU at 254 nm<br>$\pm$ 2.0 x 10 <sup>-5</sup> AU at 254 nm<br>(fiber optics version)<br>(ASTM E1657-98) |  |
| drift                     | 3.0 × 10 <sup>-4</sup> AU/h at 254 nm<br>4.0 x 10 <sup>-4</sup> AU/h at 254 nm<br>(fiber optics version)<br>(ASTM E1657-98)         |  |
| linearity                 | > 2.0 AU at 270 nm (ASTM E1657-98)                                                                                                  |  |
| time constants            | 0.0/0.1/0.2/0.5/1.0/2.0/5.0/10.0 s                                                                                                  |  |
| integration time          | Automatic                                                                                                    |  |

| Communication     |                                                                                                    |  |  |
|-------------------|----------------------------------------------------------------------------------------------------|--|--|
| maximum data rate | 50 Hz (LAN), 20 Hz (analog)                                                                            |  |  |
| interfaces        | LAN (RJ-45), RS-232 (SUB-D 9, service only),<br>multi-pin connector, Analog (RCA cinch connec-<br>tor) |  |  |
| control           | Mobile Control, software, event control, Analog, terminal protocol                                     |  |  |
| inputs            | Error (IN), Start (IN), Autozero, 0–10 V Analog IN                                                     |  |  |

|  | outputs       | Event 1–3, +5 V, +24 V Valve                  |
|--|---------------|-----------------------------------------------|
|  | analog input  | wavelength 0–10 V                             |
|  | analog output | 1 x 0–5 V scalable, 20 bit, offset adjustable |

| Technical Parameters |                                                                                                    |  |  |
|----------------------|----------------------------------------------------------------------------------------------------|--|--|
| GLP                  | Detailed report including lamp recognition, oper-<br>ating hours, lamp operating hours, number of<br>lamp ignitions |  |  |
| display              | Mobile Control (optional)                                                                                           |  |  |
| ambient conditions   | temperature range 4–40 °C, 39.2–104 °F<br>air humidity below 90 %, non-condensing                                   |  |  |

| General      |                                          |
|--------------|------------------------------------------|
| power supply | 100–240 V, 50–60 Hz, 65 W                |
| dimensions   | 361 × 158 × 523 mm (W × H × D)           |
| weight       | 5.9 kg,<br>6.0 kg (fiber optics version) |
| leak sensor  | Yes                                      |

# **Accessories and Spare Parts**

This list for repeat orders is valid for the time the document has been published. Deviations afterwards are possible.

**Note:** For repeat orders of spare parts use the enclosed packing list. Contact the Technical Support in case there are any questions on spare parts or accessories.

*Further Information* Further information on spare parts and accessories can be found online: <u>www.knauer.net</u>

# **Devices and Accessories**

| Name                                                                  | Order no. |
|-----------------------------------------------------------------------|-----------|
| AZURA UV/VIS Detector UVD 2.1L without flow cell                      | ADA01XA   |
| AZURA UV/VIS Detector UVD 2.1L Fiber Optics Version without flow cell | ADA04XA   |
| Mobile Control license with 10" touchscreen                           | A9607     |
| Mobile Control Chrom license with 10" touchscreen                     | A9608     |
| Mobile Control license                                                | A9610     |
| Mobile Control Chrom license                                          | A9612     |
| Tool kit AZURA                                                        | A1033     |
| Deuterium lamp                                                        | A5193     |
| Accessories kit                                                       | FDA       |
| AZURA accessories kit                                                 | FZA02     |

| Name                       | Order no. |
|----------------------------|-----------|
| User manual German/English | V6831     |

## **Fiber Optic Connectors**

| Name                                                                 | Order no. |
|----------------------------------------------------------------------|-----------|
| 2 × fiber optic connector 750 mm                                     | A0740     |
| $2 \times fiber optic connector 750 mm, high temperature up to 85°C$ | A0740HT   |
| 2 × fiber optic connector, custom made size                          | A0743     |

# **Available Flow Cells**

Most flow cells are also available equipped with fiber optic connectors for the use with the fiber optics version of the detector.

## **Analytical Flow Cells**

| Technical data                                                                                                    |                                                                                                    | Order no.                                                                              |
|----------------------------------------------------------------------------------------------------|----------------------------------------------------------------------------------------------------|----------------------------------------------------------------------------------------|
| Path length<br>Connection<br>Inner diameter<br>Volume<br>Material<br>Max. flow rate<br>Max. pressure                     | 10 mm<br>1/16"<br>1.1 mm<br>10 μl<br>Stainless steel with heat<br>exchanger<br>20 ml/min<br>300 bar | A4061XB                                                                                |
| Path length<br>Connection<br>Inner diameter<br>Volume<br>Material<br>Max. flow rate<br>Max. pressure                     | 10 mm<br>1/16"<br>1.1 mm<br>10 μl<br>Stainless steel with heat<br>exchanger<br>20 ml/min<br>300 bar | A4061<br>A4074 (fiber<br>optics version)                                               |
| Path length<br>Connection<br>Inner diameter<br>Volume<br>Material<br>Max. flow rate<br>Max. pressure<br>Max. temperature | 3 mm<br>1/16"<br>1.0 mm<br>2 μl<br>Stainless steel<br>50 ml/min<br>300 bar<br>85°C                  | A4042<br>A4044 (fiber<br>optics version)<br>A4044HT<br>(high tempera-<br>ture version) |
| Path length<br>Connection<br>Inner diameter<br>Volume<br>Material<br>Max. flow rate<br>Max. pressure                     | 3 mm<br>1/16"<br>1.0 mm<br>2 μl<br>PEEK<br>50 ml/min<br>30 bar                                      | A4045<br>A4047 (fiber<br>optics version)                                               |

## **Preparative Flow Cells**

| Technical data                                                                                       |                                                                                                    | Order no.                                |
|----------------------------------------------------------------------------------------------------|----------------------------------------------------------------------------------------------------|------------------------------------------|
| Path length<br>Connection<br>Inner diameter<br>Volume<br>Material<br>Max. flow rate<br>Max. pressure | 0.5 / 1.25 / 2 mm<br>1/8"<br>2.3 mm<br>1.7 / 4.3 / 6.8 µl<br>Stainless steel<br>1000 ml/min<br>200 bar | A4066<br>A4078 (fiber<br>optics version) |
| Path length<br>Connection<br>Inner diameter<br>Volume<br>Material<br>Max. flow rate<br>Max. pressure | 0.5 / 1.25 / 2 mm<br>1/8"<br>2.3 mm<br>1.7 /4.3 / 6.8 µl<br>PEEK<br>1000 ml/min<br>100 bar             | A4067<br>A4079 (fiber<br>optics version) |
| Path length<br>Connection<br>Inner diameter<br>Volume<br>Material<br>Max. flow rate<br>Max. pressure | 0.5 / 1.25 / 2 mm<br>1/4"<br>4.0 mm<br>1.7 /4.3 / 6.8 µl<br>Stainless steel<br>10000 ml/min<br>200 bar | A4068<br>A4081 (fiber<br>optics version) |
| Path length<br>Connection<br>Inner diameter<br>Volume<br>Material<br>Max. flow rate<br>Max. pressure | 0.5 / 1.25 / 2 mm<br>1/4"<br>4.0 mm<br>1.7/4.3/6.8 µl<br>Stainless steel<br>10000 ml/min<br>200 bar    | A4068-2                                  |
| Path length<br>Connection<br>Inner diameter<br>Volume<br>Material<br>Max. flow rate<br>Max. pressure | 0.5 mm<br>1/16"<br>0.8 mm<br>3 µl<br>Stainless steel<br>250 ml/min<br>200 bar                          | A4069<br>A4089 (fiber<br>optics version) |
| Path length<br>Connection<br>Inner diameter<br>Volume<br>Material<br>Max. flow rate<br>Max. pressure | 0.5 mm<br>1/16"<br>0.8 mm<br>3 µl<br>PEEK<br>250 ml/min<br>100 bar                                     | A4095<br>A4096 (fiber<br>optics version) |

## Fiber Optics Preparative Flow Cells

| Technical data                                                   |                                                                 | Order no. |
|------------------------------------------------------------------|-----------------------------------------------------------------|-----------|
| Path length<br>Capillary connection<br>Material<br>Max. pressure | 10 mm<br>1/2" with TRI-Clamp<br>PEEK and fused silica<br>10 bar | A4154-1   |

| Technical data                                                   |                                                                                       | Order no. |
|------------------------------------------------------------------|---------------------------------------------------------------------------------------|-----------|
| Path length<br>Capillary connection<br>Material<br>Max. pressure | 7 mm<br>3/8" with TRI-Clamp<br>PEEK and fused silica<br>10 bar                        | A4152-1   |
| Path length<br>Capillary connection<br>Material<br>Max. pressure | 0.5/1.25/2 mm<br>1/2" with TRI-Clamp<br>Stainless steel and fused<br>silica<br>80 bar | A4154     |
| Path length<br>Capillary connection<br>Material<br>Max. pressure | 0.5/1.25/2 mm<br>3/4" with TRI-Clamp<br>Stainless steel and fused<br>silica<br>80 bar | A4155     |
| Path length<br>Capillary connection<br>Material<br>Max. pressure | 0.5/1.25/2 mm<br>3/8" with TRI-Clamp<br>Stainless steel and fused<br>silica<br>80 bar | A4152     |
| Path length<br>Capillary connection<br>Material<br>Max. pressure | 0.5/1.25/2 mm<br>1/4" with TRI-Clamp<br>Stainless steel and fused<br>silica<br>80 bar | A4153     |

## **Test Cells**

| Technical data |                      | Order no.                                |
|----------------|----------------------|------------------------------------------|
| Test cell      | normal               | A4123<br>A4125(fiber<br>optics version)  |
| Test cell      | holmium oxide filter | A4126<br>A4128 (fiber<br>optics version) |
| Test cell      | filter stray light   | A4146<br>A4148 (fiber<br>optics version) |

# **Legal Information**

## **Transport Damage**

The packaging of our devices provides the best possible protection against transport damage. Check the devices for signs of transport damage. In case you notice damages, contact the Technical Support and the forwarder company within three workdays.

# Warranty Conditions

The factory warranty for the device is stipulated by contract. During the warranty period, any components with material or design-related defects will be replaced or repaired by the manufacturer free of charge. Please connect to our website for further information on terms and conditions.

All warranty claims shall expire in the event that any unauthorized changes are made to the device. This warranty also excludes the following:

- accidental or willful damage
- damage or errors caused by third parties that are not contractually related to the manufacturer at the time the damage occurs
- wear parts, fuses, glass parts, columns, light sources, cuvettes and other optical components
- damage caused by negligence or improper operation of the device and damage caused by clogged capillary
- packaging and transport damage

In the event of device malfunctions, directly contact the manufacturer.

KNAUER Wissenschaftliche Geräte GmbH

Hegauer Weg 38 14163 Berlin, Germany Phone: +49 30 809727-111 Telefax: +49 30 8015010 e-mail: info@knauer.net Internet: www.knauer.net

# **Declaration of Conformity**

The Declaration of Conformity is part of the delivery and accompanies the product as a separate document.

# Warranty Seals

The warranty seal is color-coded. A blue seal is used by the assembly or technical support of KNAUER for devices to be sold. After repair, service technicians affix an orange seal in identical position. If unauthorized persons interfere with the device or the seal is damaged, the warranty claim will forfeit.

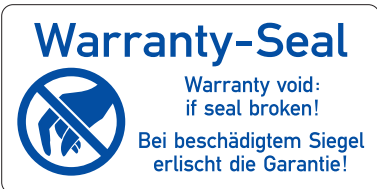

# Disposal

Hand in old devices or disassembled old components at a certified waste facility, where they will be disposed of properly.

AVV Marking in Germany According to the German "Abfallverzeichnisverordnung" (AVV) (January, 2001), old devices manufactured by KNAUER are marked as waste electrical and electronic equipment: 160214.

*WEEE Registration* KNAUER as a company is registered by the WEEE number DE 34642789 in the German "Elektroaltgeräteregister" (EAR). The number belongs to category 8 and 9, which, among others, comprise laboratory equipment.

All distributors and importers are responsible for the disposal of old devices, as defined by the WEEE directive. End-users can send their old devices manufactured by KNAUER back to the distributor, the importer, or the company free of charge, but would be charged for the disposal.

Solvents and Other Operating Materials All solvents and other operating materials must be collected separately and disposed of properly.

All wetted components of a device, e. g. flow cells of detectors or pump heads and pressure sensors for pumps, have to be flushed first with isopropanol and then with water before being maintained, disassembled or disposed.

# HPLC Glossary

Here you can find information on the abbreviations and terminology used in this device manual for the detector.

| Term             | Meaning                                                                                                    |
|------------------|----------------------------------------------------------------------------------------------------|
| Degasser         | Degasser module for fluids                                                                                                    |
| GLP              | Good Laboratory Practice – quality assur-<br>ance for laboratories                                                                                                    |
| Gradient         | Time-dependent composition of solvent<br>(mobile phase) on low-pressure or high-<br>pressure side of system                                                                                        |
| HPLC             | High pressure liquid chromatography                                                                                                    |
| Integration time | The integration time determines how fast the detector reacts to changes in absorbance.                                                                                                    |
| IP address       | Unique address of transmitter or receiver in<br>local networks or Internet (Internet proto-<br>col)                                                                                                |
| Solvent          | Mobile phase (eluent) or carrier for liquid chromatography                                                                                                    |
| Remote control   | The detector is completely controlled by the chromatography software.                                                                                                    |
| Dead volume      | Volume of capillaries and system compo-<br>nents between mixing chamber, injector<br>and column as well as between column and<br>detector. The dead volume should be kept<br>as small as possible. |

# Index

## Α

Abbreviations 37 Accessories 8, 32 Accessories for the fiber optics detector 33 Additives 7 AGND 13 ambient conditions 10 Analog control 13 Analog port example 13 AVV marking 36

## С

Capillaries 16 Capillary clamping ring 16 fitting 16 torque 16 Care 26 Caring 27 Cleaning 27 Cleaning the light guide 28 Connecting to a computer 17 Connection problems 22 Connectors on the rear side 12 Contact 10, 26 contamination 9 Control chromatography software 21 Controlling with the pin header 12

## D

decontamination 9 default settings 21 Detector front view 5 rear view 5, 12 Device overview 5 Disposal 36 disposal 9

## E

Eluents 7 Environmental Protection 36 Event controlled switching 13 External analog control 13

### F

Features 6 features 5 Fiber optics replacing 30 Flow cell analytical 33 cleaning 27 inserting 15 optical path length 15 replacing 29 types 33 front cover 11 Functionality tests 21 G GROUND, see spring strip 13 Т Initial Startup 14 installation site 11 Installation location, see location 10 Integrator connector 14 Intended use 5 IQ 21 L label 11 LAN 17 connection problems 22 port 19 problems 22 router 18 settings 18 setup 18 troubleshooting 22 leak 9 Leak management 16 leak sensor 16 LEDs 6 Legal information 35 Lens cleaning 28 Local area network 17 Location requirements 10

## Μ

Maintenance **26** Maintenance contract **27** Modifiers **7** 

## 0

operating environment Operating range Operation OQ **21** Order numbers

### Ρ

packing list 11 PEEK 7 Pin header 12 Autozero 13 Start-IN port 13 port (LAN) 19 Possible problems 22 power disconnect 11 plug 11 power cable 9 Power connection 11 power strip 9 Power supply 11 power supply 5, 9 professional group 8

## R

Rectifications 22 Relay contact 12 repair 9 Replacing the fiber optics 30 Replacing the flow cell 29 re-set 21 router (LAN) 18

## S

Safety **8** safety equipment **8** Salts **7** scope of delivery **11** Self calibration **20** Setup **10**  Signs 10 software 16 solvent flammability 8 line 9 self-ignition point 9 tray 9 space requirements 11 Spare parts 8, 32 Standby 6 Start IN, see pin header 13 Switching the detector on 19 Symbols 10 System messages 23

## Т

Technical data 31 Technical Support 10, 26 Terminology 37 test Installation Qualification 21 Operation Qualification 21 Tests 21 transport damage 35 Troubleshooting 22 TTL input 13 output 13

## U

Unpacking 10, 11

## W

warranty **36** Wavelength **21**  See up-to-date manuals online: www.knauer.net/downloads

# www.knauer.net

## HPLC · SMB · Osmometry

KNAUER Wissenschaftliche Geräte GmbH Hegauer Weg 38 14163 Berlin, Germany Phone: +49 30 809727-0 Telefax: +49 30 8015010 E-Mail: info@knauer.net Internet: www.knauer.net

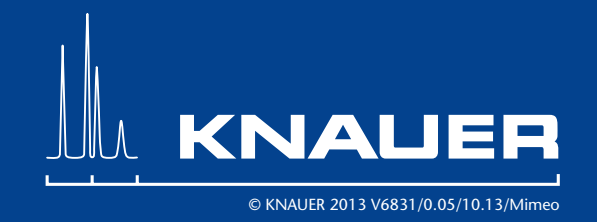